## 🐝 Pamatch 大会申込フロー① シングルスの場合

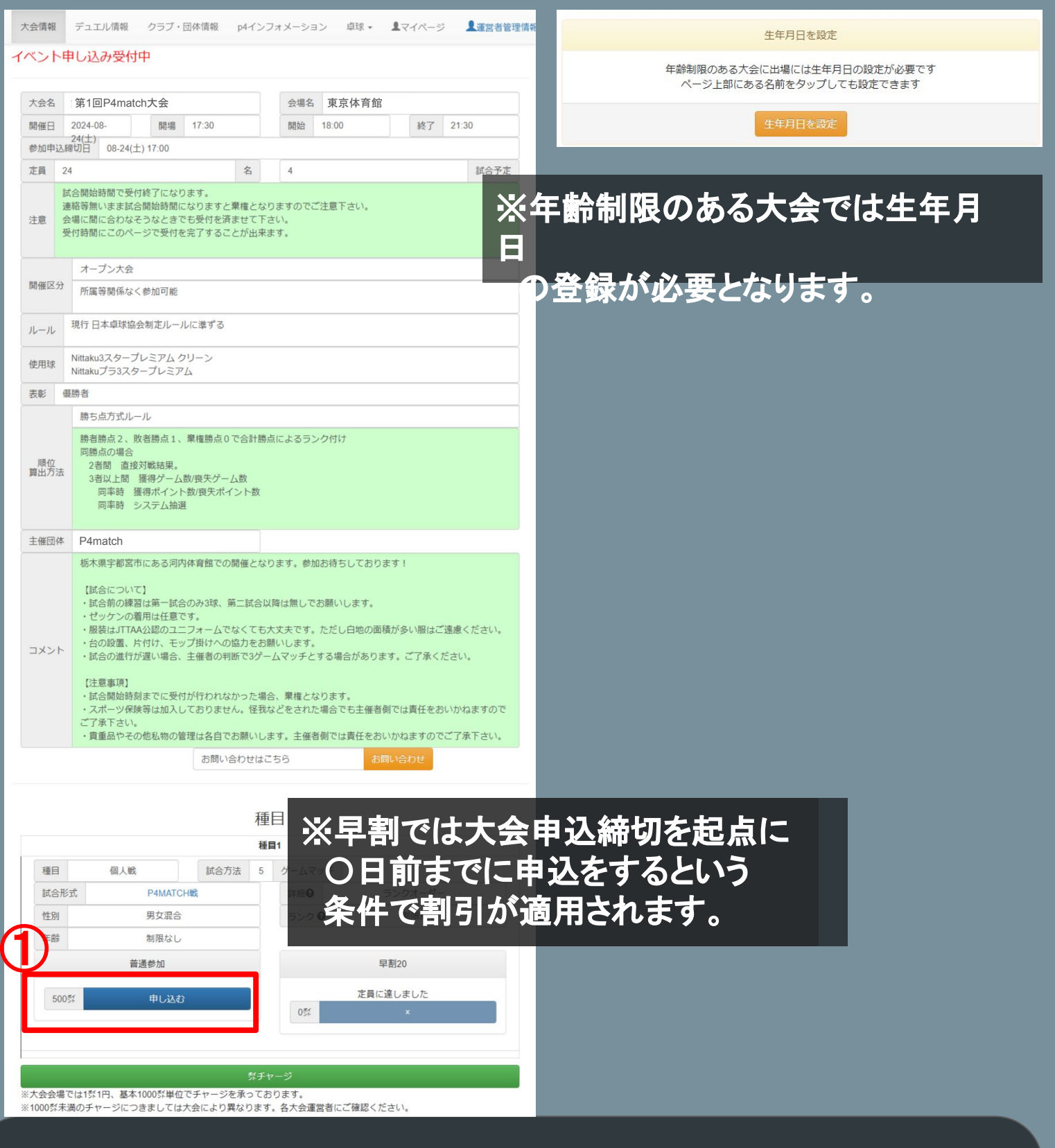

①参加したい大会を選択し 大会ページの下部にある 『申し込む』ボタンをクリックします

## 🐝 Pamatch 大会申込フロー① ペアマッチや団体戦の場合

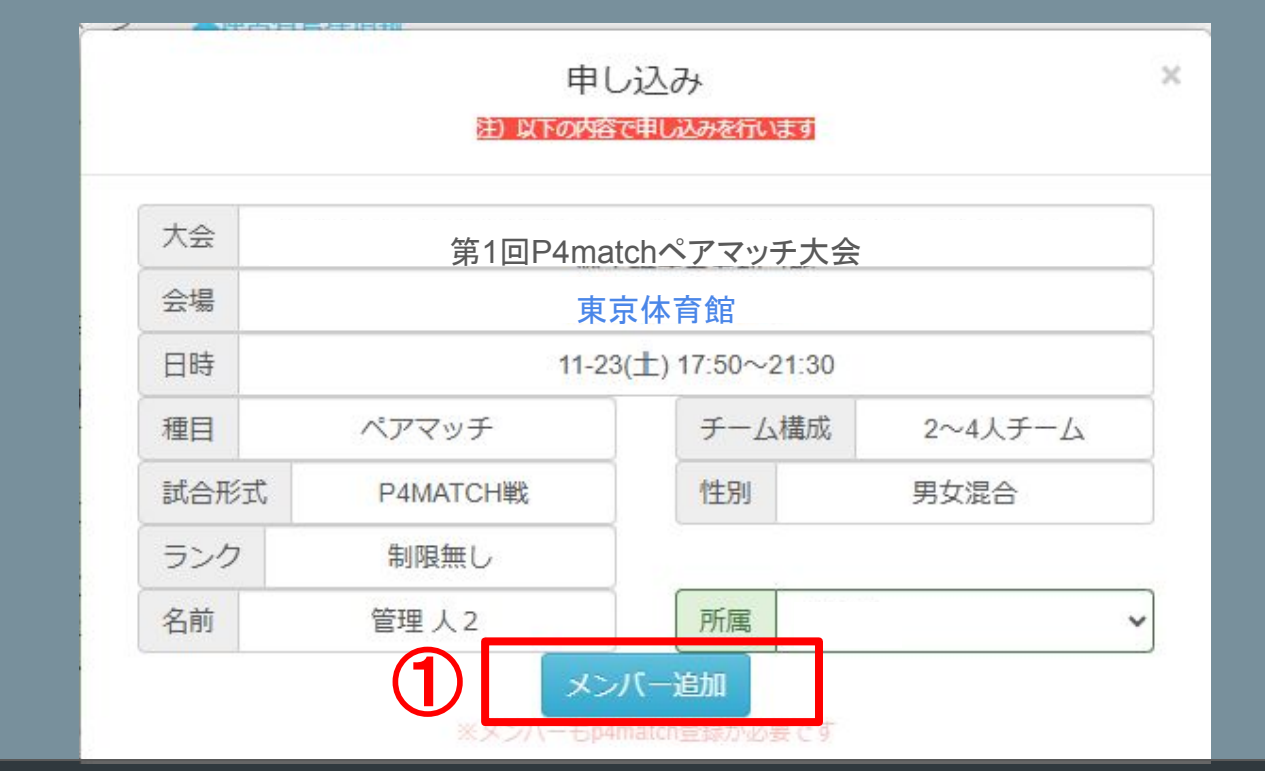

# ①ペアマッチや団体戦では代表者が メンバーを追加して申し込みます。

|              | 2   | メンバー追加          | ×  |
|--------------|-----|-----------------|----|
|              | 姓   |                 |    |
|              | 名   |                 |    |
|              | 性別  | -               | ~  |
|              | 地域  | 未選択             | ~  |
|              | クラブ |                 |    |
|              |     | 非登録ユーザーは含めない    |    |
|              |     | 検索キャンセル         |    |
| <b>(2)</b> — | 緒に  | 「参加したいメンバーのお名前  | 等を |
| _            | 入:  | カし検索ボタンを押しします。  |    |
| *            | 全て  | の情報を入力する必要はありませ | ん。 |

### 🐝 P4match 大会申込フロー① ペアマッチや団体戦の場合

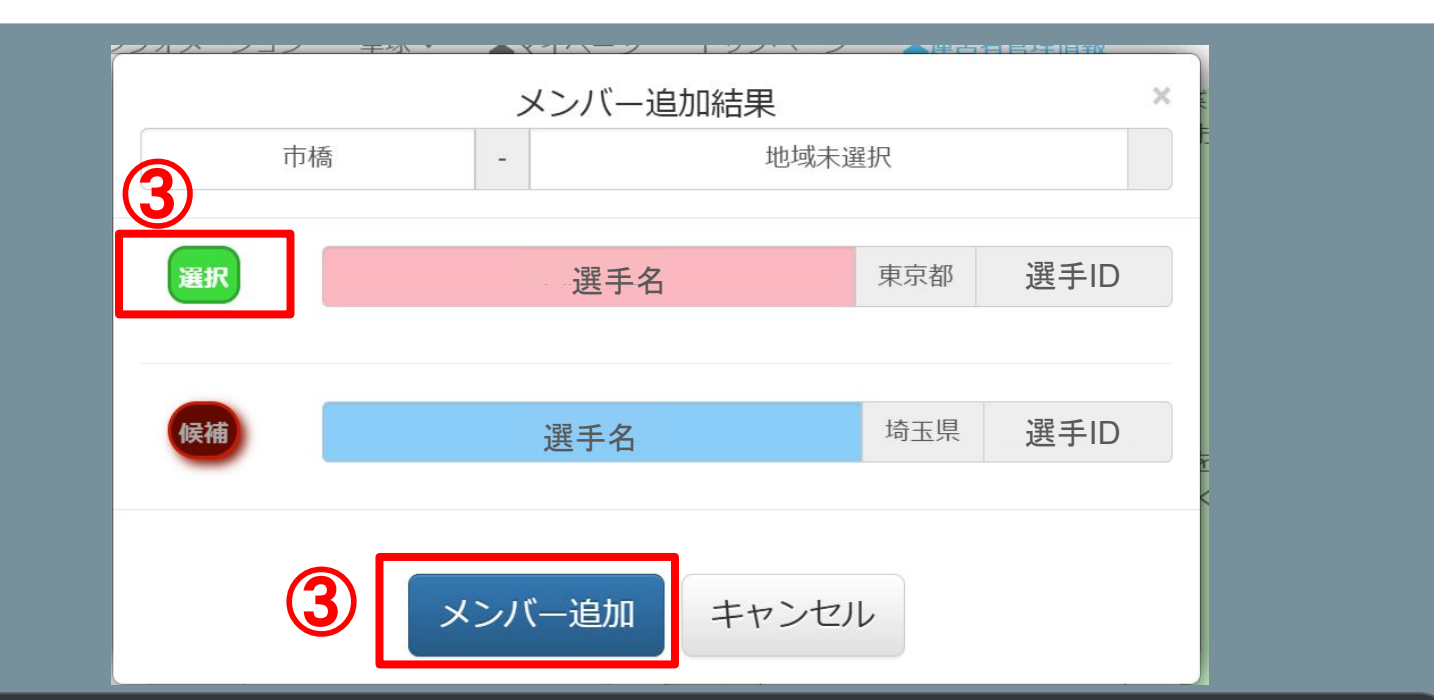

# ③検索結果に名前が出たら左側の『候補』を 押して『選択』、メンバー追加します。

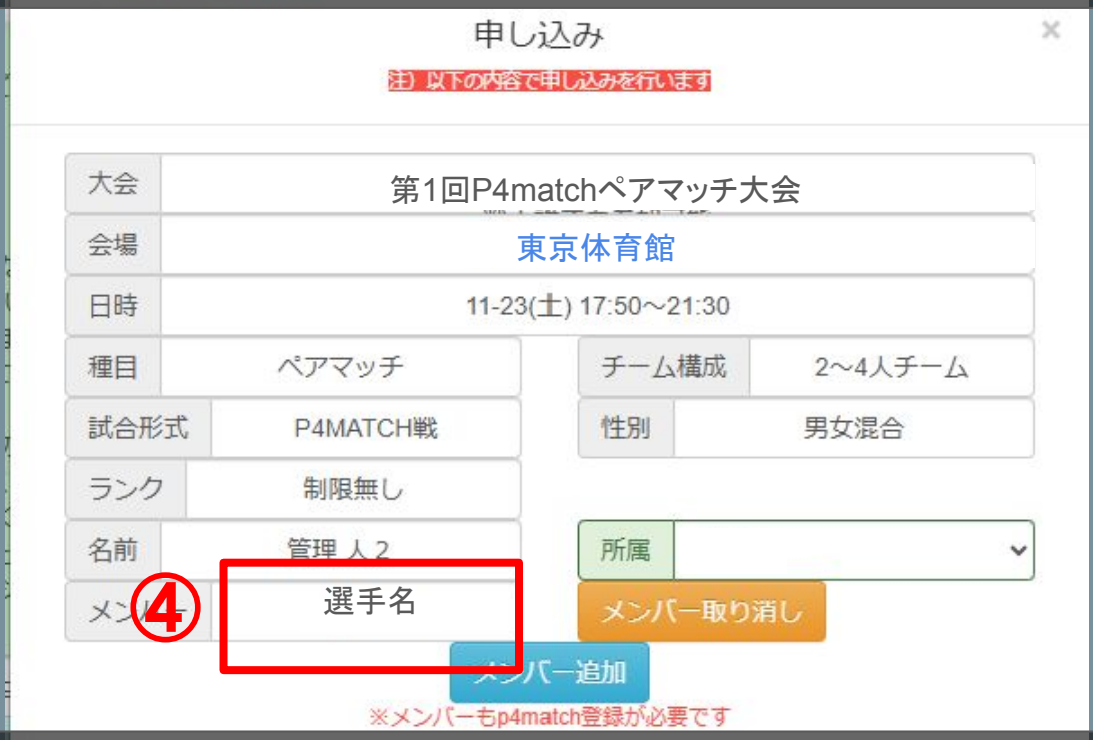

④申込画面にメンバーが追加された状態が 確認できたら申込を行ってください。

🐝 P4match 大会申込フロー②

|    | 注以下       | 申し込み<br>の内容で申し込みを行いま      | ब्                                           | ×                     |
|----|-----------|---------------------------|----------------------------------------------|-----------------------|
| 大会 | 50.85<br> | 第1回P4match大会              |                                              |                       |
| 会場 |           | 東京体育館                     | ドチーレのナレ会                                     | ᆆᆂᇰᄖᆕᅀᄖ               |
| 日時 |           | 08-24(土) 17:30~24<br>月    | 「属を同じにするこ                                    | が加りる場口はと              |
| 種目 | 個人戰       | 討合。同                      | 士討ちを避けやす                                     | くなります。                |
| 性別 | 男女混合      | ランク                       | 制限無し                                         | _                     |
| 名前 |           | 所属                        |                                              | ~                     |
|    | ֠         | 500<br>使用します<br>マンセル時祭返還率 | 込確認画面またに<br>面でご確認くださ<br>大会により異なり<br>ご注意ください。 | よ申込取りやめ<br>い。<br>ますので |
|    | 11日前まで    | 100%                      | 08月13日                                       |                       |
|    | 締切まで      | 0%                        | 08月24日                                       |                       |
| 2  | この        | 内容で申し込む                   |                                              |                       |
|    |           | キャンセル                     |                                              |                       |

②申込の確認画面が表示されるので 『この内容で申し込む』を選択します

🐝 P4match 大会申込フロー③

\* P4match 3,000# >

| _ | _ |
|---|---|
| _ | _ |
|   |   |
| _ |   |
|   |   |
|   |   |

#### 申込完了

#### 以下の内容で申込を行いました。

#### 当日がんばってください!

| 大会名       |   | 第1回P4match大会                           |    |         |  |  |
|-----------|---|----------------------------------------|----|---------|--|--|
| 会場名       |   | 東京体育館                                  |    |         |  |  |
| 開催日       | 時 | <sub>与</sub> 2024-07-27(土) 17:30~21:30 |    |         |  |  |
| 種目        | 個 | 人戦                                     |    |         |  |  |
| 試合形       | 冘 | P4MATCH戦                               |    |         |  |  |
| 性別        | 男 | 女混合                                    |    |         |  |  |
| ランク       | 2 | 制限無し                                   |    |         |  |  |
| 年齢        | 制 | 限なし                                    |    |         |  |  |
| 名前        | 選 | 手名                                     | 所属 | P4match |  |  |
| 参加p       | 5 | 00                                     |    | р       |  |  |
| 試合情<br>戻る | 報 |                                        |    |         |  |  |

# ④無事申し込みが完了すると 『申込完了』画面が表示されます

## 🐝 P4match 大会申込フロー④

| 申し込                       | み、予約大会                                                                                      |        |
|---------------------------|---------------------------------------------------------------------------------------------|--------|
| 現在の<br>大会り                | 申込状況                                                                                        |        |
| <mark>07/18</mark><br>(木) | 第18回 快晴リーグ<br>深谷公民館・深谷生涯学習センター                                                              | 混<br>S |
| 07/20<br>(土)              | 第33回 ZIZOオープン (1 W 2 S団体戦 2 ~ 4名) 【3番シングルスまで<br>やります】<br>板橋区立赤塚体育館<br>バートナー<br>選手名A<br>選手名B | 混<br>P |
| 07/20<br>(土)              | 第43回 P4マッチ坂戸<br>坂戸市民総合運動公園体育館                                                               | 混<br>S |
| 07/27<br>(土)              | <u>第6回 白沢杯@河内体育館</u><br>宇都宮市河内体育館                                                           | 混<br>S |
| 09/23<br>(月)              | 第5回 YOYOカップ in東京体育館サブアリーナ【コーチ参加】<br>東京体育館                                                   | 混<br>S |
|                           |                                                                                             |        |

出場大会

レーティング情報

個人情報

登録情報

⑤申込済みの大会はサイトトップ またはマイページにて確認可能です。 大会当日は、参加する大会ページ から受付や進行の確認が出来ます。

## 🐝 Pamatch 当日の受付・棄権操作

| -                                                                                           | イベント受付中(開催日                                                                                                    | )                                                                                                    |                                                                                                    |                                                    |     |
|---------------------------------------------------------------------------------------------|----------------------------------------------------------------------------------------------------|----------------------------------------------------------------------------------------------------|----------------------------------------------------------------------------------------------------|----------------------------------------------------|-----|
|                                                                                             | Į.                                                                                                    | 進行ページへ移動す                                                                                                    | 3                                                                                                    |                                                    |     |
| Ę                                                                                           | 受付                                                                                                    |                                                                                                    |                                                                                                    |                                                    |     |
|                                                                                             | 受付状況                                                                                                    |                                                                                                    |                                                                                                    |                                                    |     |
|                                                                                             | 受付番号                                                                                                    | 種目 2                                                                                                    | 参加                                                                                                    | 棄権                                                 |     |
|                                                                                             | 1                                                                                                    | 1) 個人戦                                                                                                    |                                                                                                    |                                                    |     |
|                                                                                             | 到着が多少遅れそうなときでも<br>ただし、参加チェックをしても<br>権になる場合があります。                                                                                                    | 5参加できる場合はチェック<br>5開始時間以降の呼び出しば                                                                                      | フレてください<br>こてコートに付か                                                                                                    | れない場合は棄                                            |     |
| ①大会                                                                                         | き当日になり                                                                                                    | 」ましたら                                                                                                    | 大会                                                                                                    | ページ                                                | の『受 |
|                                                                                             | 付状況嵋                                                                                                    | また しょう しょう しょう しょう しょう しょう しょう しょう しょう しょう                                                                          | 加ま                                                                                                    | たは                                                 |     |
| 『索                                                                                          | ちたことに                                                                                                    |                                                                                                    |                                                                                                    | シフィ                                                | +   |
|                                                                                             | Stell∽V 2                                                                                                    | リリイしる                                                                                                    |                                                                                                    | гιс                                                | 9   |
|                                                                                             | ※受付は<br>選手会員の妥                                                                                                    | ナームやペパ                                                                                                    | 毎ではない                                                                                                    | <<br>★↓-                                           |     |
|                                                                                             |                                                                                                    |                                                                                                    |                                                                                                    |                                                    |     |
| -                                                                                           | イベント受付中(開催日                                                                                                    | い床TFでの限<br>)                                                                                                    |                                                                                                    | <b>59</b> .                                        |     |
| 3                                                                                           | イベント受付中(開催日                                                                                                    | <ul> <li>         ・・・・・・・・・・・・・・・・・・・・・・・・・・・・・</li></ul>                                                           | <b>しいしてい</b> な<br>る                                                                                                    | <b>\$9</b> 。                                       |     |
| <b>③</b>                                                                                    | イベント受付中(開催日<br>受付                                                                                                    | これまた「「「「「「「「」「「「」「「」「「」「」「「」「」「」「」「」「」「」「」                                                                          | <b>しいしてい</b> な<br>る                                                                                                    | <b>₹9</b> 。                                        |     |
| 3                                                                                           | イベント受付中(開催日<br>そ<br>受付<br>て<br>受付状況                                                                                                    | (1) 床 TF で の 原 ) 進行ページへ移動す                                                                                          | <b>しいしてい</b><br>る                                                                                                    | <b>₹9</b> 。                                        |     |
| <b>3</b>                                                                                    | <ul> <li>イベント受付中(開催日</li> <li>受付</li> <li>受付状況</li> <li>受付番号</li> </ul>                                                                                                    | これまたしています。   進行ページへ移動す   種目                                                                                         | <b>し、し、し、</b> る<br>参加                                                                                                    | <b>£9</b> 。<br>棄権                                  |     |
| 3                                                                                           | イベント受付中(開催日       受付状況       受付番号       1                                                                                                    | 下J 1末 「F で d 3 )所見<br>進行ページへ移動す<br>種目<br>1) 個人戦                                                                     | <b>し、し、</b> て<br>る<br>参加<br>☑                                                                                                    | £9。<br>棄権<br>□                                     |     |
| 3                                                                                           | イベント受付中(開催日         受付状況         受付番号         1         到着が多少遅れそうなときできただし、参加チェックをしてきただし、参加チェックをしてきただしまた。                                                                                                    | 進行ページへ移動す<br>1)個人戦<br>5<br>前始時間以降の呼び出しば                                                                             | <b>し、し、し、</b><br>る<br>②<br>ひてください<br>てコートに付かい                                                                                                    | ま9。<br>棄権<br>口<br>れない場合は棄                          |     |
| <ul> <li>3</li> <li>3</li> </ul>                                                            | ベント受付中(開催日       受付       受付番号       1       到着が多少遅れそうなときできただし、参加チェックをしてきただし、参加チェックをしてきただし、参加チェックをしてきただし、参加チェックをしてきただし、参加チェックをしてきただし、参加チェックをしてきただし、参加チェックをしてきただし、参加チェックをしてきたがあります。                                                                                                    | 推行ページへ移動す   進行ページへ移動す   1)個人戦   5参加できる場合はチェック   5開始時間以降の呼び出しば   7しました                                               | おかれていた。     おかれていた。     おかれていた。 | 来有                                                 |     |
| 3 3 5                                                                                       | <ul> <li>ベント受付中(開催日</li> <li>受付状況</li> <li>受付番号         <ol> <li>割着が多少遅れそうなときできただし、参加チェックをしてきただし、参加チェックをしてきただし、参加チェックをしてきたたし、参加チェックをしてきたたし、参加チェックをしてきたたし、参加チェックをしてきたたし、参加チェックをしてきたたし、参加チェックをしてきたたし、参加チェックをしてきたたし、参加チェックをしてきたたし、参加チェックをしてきたたし、参加チェックをしてきたたし、参加チェックをしてきたたし、参加チェックをしてきたたし、参加チェックをしてきたたし、そのものものものものものものものものものものものものものものものものものものも</li></ol></li></ul> | 単日<br>1)個人戦<br>5参加できる場合はチェック<br>5開始時間以降の呼び出しば なる。<br>よくこへの、 なる、 なんののので、 しました なんのののののののののののののののののののののののののののののののののののの |                                                                                                    |                                                    |     |
| 3<br>3<br>3<br>3<br>3<br>3<br>3<br>3<br>3<br>3<br>3<br>3<br>3<br>3<br>3<br>3<br>3<br>3<br>3 | ベント受付中(開催日)         受付状況         受付番号         1         到着が多少遅れそうなときできただし、参加チェックをしてき権になる場合があります。         受付がの方方す         少して従し、「近                                                                                                    | 進行ページへ移動す   進行ページへ移動す   1)個人戦   5参加できる場合はチェック   5開始時間以降の呼び出しば   7 しました   進行ページ                                      | で<br>る<br>で<br>つ<br>してください<br>てコートに付か<br>た<br>く<br>た<br>の<br>を<br>わ                                                                                                    | <sup>棄権</sup><br>□<br>れない場合は棄<br><b>催者の</b><br>動する |     |

### 🐝 Pamatch 大会申込後注意事項

### ✔ 申込取りやめ(大会キャンセル)

キャンセルの発生日や返還率は それぞれの大会により異なります。 申込時やキャンセル時に表示される 返還期日及び返還率を ご確認ください。

| 11日                                |          |    |    |      |           |                    |            |
|------------------------------------|----------|----|----|------|-----------|--------------------|------------|
|                                    | 前まで      |    |    | 1009 | %         | 08月09              | 日          |
| 締切                                 | まで       |    | 0% |      | 08月20日    |                    |            |
| <sup>57</sup><br>選 (返還/申し込<br>択 み) | 參加<br>種目 | 氏名 | 性別 | 都市   | 登録チー<br>ム | レーティ<br>ング<br>ポイント | 登録日        |
| 1000/1000                          | 種目1      |    | 女  | 東京   | P4match   | 1255               | 2024-07-19 |

### ✔ 大会の中止

中止になった大会で使用した参加ポイントは 該当の『大会ページ』より『申込取りやめ』を 行っていただくと全ポイント返還されます。 ※有効な返還手続き期間が6か月となりますので お早めに操作をお願いいたします。

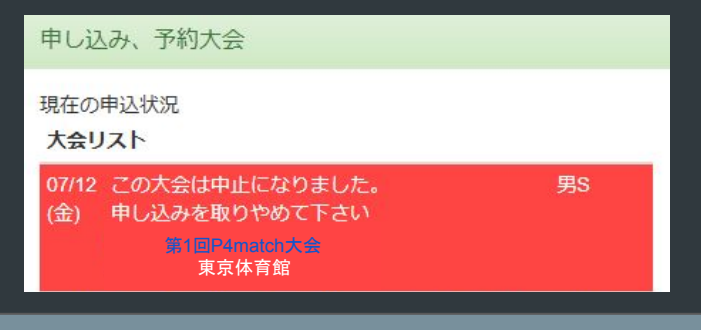

## ✔ 初回の申込ポイントの取り扱い

初回のみポイントチャージが0の 状態でも大会申込が可能です。 一時的にポイント残高が マイナスになりますので 大会当日、会場にて参加に 必要なポイント分の 現金チャージをお願いいたします。

|       | P)+1-1-2-2-2 | - A -             |             |
|-------|--------------|-------------------|-------------|
|       | 有            | i<br>償<br>然<br>情報 |             |
|       |              |                   |             |
| 有効期限等 | 郯残り/取得       | 取得日               | 取得手段        |
| なし    | -1000/-1000  | 2024-07-19        | 初回申込(未チャージ) |